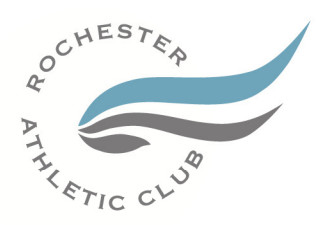

## RAC's Guide to Enroll for Insurance Company's Fitness Incentive Program

Please complete all of the following steps:

1. Go to <u>NIHCArewards.org</u> (Do not put in http:// or www.)

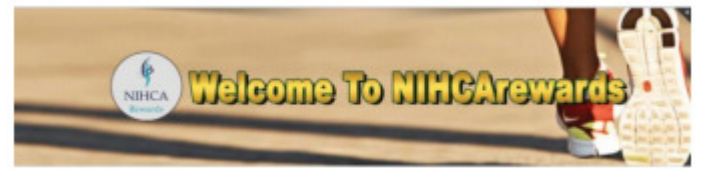

2. Look for the "MEMBERS Options" column.

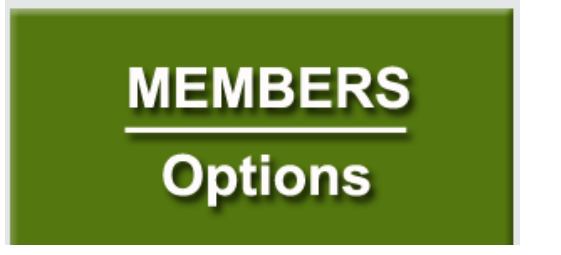

3. Click on "First Time Enrollment".

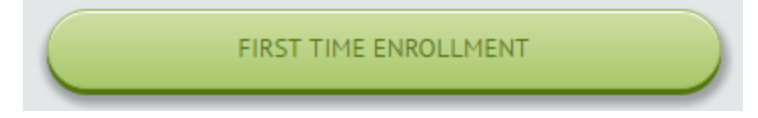

- 4. Select your insurance company.
- 5. Enter the Zip Code (55901) and select find clubs.
- 6. Select "Rochester Athletic Club Rochester" by clicking "Enroll Online" to the far right.
- 7. This will prompt you to read, understand and consent to the terms stated in order to complete the enrollment process.
- 8. You will need to fill in the blanks for "Member Enrollment" and submit. Please enter your RAC member number (i.e. 4321-1) in the barcode "optional" field.

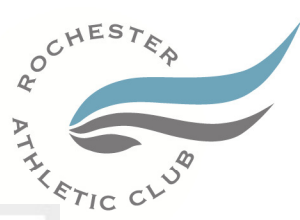

| 9.         | All fields are    | required   | includina | vour   | banking | information.  |
|------------|-------------------|------------|-----------|--------|---------|---------------|
| <b>J</b> . | / III IICIAS al c | i equil eu | menaamig  | y 0 01 | Sanning | in or mation. |

| First Name Middl Subscriber ID Group ID | e Name Last Name Dependent ID Fitness Center Barcode (Optional) | Back Color         Color         Color         South of the color         South of the color         South                                                                                                    |
|-----------------------------------------|-----------------------------------------------------------------|----------------------------------------------------------------------------------------------------|
| Monthly Membership Dues                 |                                                                 | by the control of the control of th |
| Address                                 | City                                                            | ROUTING ACCOUNT CHECK<br>NUMBER NUMBER NUMBER                                                                                                    |
| State                                   | Zp Code                                                         | $\checkmark$                                                                                                    |
| Minnesota +                             | 55901                                                           | RAC member number (i.e. 4321-1<br>If you do not know your member<br>number, please contact the Front                                                                                                    |
| Date Of Birth                           | Email Address                                                   | Desk at (507) 282-6000.                                                                                                    |
| Password                                | Confirm Password                                                |                                                                                                    |
| Routing Number                          | Bank Account Number                                             | Banking information required                                                                                                    |

10. You will receive a "thank you" e-mail after your information has been verified.

11. If you do NOT input your information (i.e. subscriber ID, Group ID, Dependent ID, banking information, etc.) and you have not completed your program requirements (i.e. workouts/check-ins, Health Assessment, etc.) you will NOT receive your reimbursement.

Please be sure to update and edit your profile with any changes that would affect your insurance reimbursements. More features will be coming in the future for members as a part of this change. Continue to check <u>NIHCArewards.org</u> for more features.

If you have any further questions please contact:

Sara Lunning Business Office (507) 287-9307 Phone <u>slunning@racmn.com</u> Barb Schaar Business Office (507) 287-9317 Phone bschaar@racmn.com